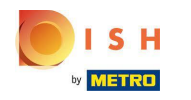

• The first step is to log in to dish.co. Then click on DISH Weblisting.

| <b>N</b> ISH                      |                               |                             |                                     |  |
|-----------------------------------|-------------------------------|-----------------------------|-------------------------------------|--|
| by Marrie                         | Our solutions 🔻 Addons 🔻 Pric | ing Resources • HD*Ashley S | iteele 🔇 🌐 English                  |  |
|                                   | Current establishm            | ent                         |                                     |  |
|                                   | CAFE PORTO                    | ~                           |                                     |  |
|                                   |                               |                             |                                     |  |
|                                   |                               |                             |                                     |  |
| Your tools for this establishment |                               |                             |                                     |  |
|                                   | DISH<br>Reservation Website   | V DISH<br>Weblisting        |                                     |  |
|                                   |                               |                             |                                     |  |
| More functiona                    | lity for your restaurant      | Learn with DISH             |                                     |  |
| 0+                                | DISH Guest                    | Events                      | Vollbildmodus beenden (ALT+EINGABE) |  |
|                                   |                               |                             |                                     |  |

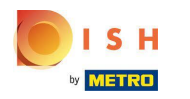

# Click on Open Tool.

|                                        | Our solutions ▼ Addons ▼ Pricing Resources ▼ HD*Ashley Steele ② ⊕ English |  |  |  |  |  |  |
|----------------------------------------|---------------------------------------------------------------------------|--|--|--|--|--|--|
|                                        | Current establishment                                                     |  |  |  |  |  |  |
|                                        |                                                                           |  |  |  |  |  |  |
| Your tools for this establishment      |                                                                           |  |  |  |  |  |  |
| DISH<br>Reser                          | ation DISH<br>Website DISH<br>Weblisting<br>Open Tool                     |  |  |  |  |  |  |
|                                        | Manage Reviews Business Profile                                           |  |  |  |  |  |  |
| More functionality for your restaurant | Post content                                                              |  |  |  |  |  |  |
| → → DISH Guest                         | Events                                                                    |  |  |  |  |  |  |
|                                        |                                                                           |  |  |  |  |  |  |

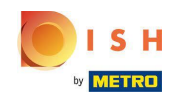

• After completing the onboarding flow of DISH Weblisting, sometimes it happens that you still need to connect your current Google account to DISH Weblisting

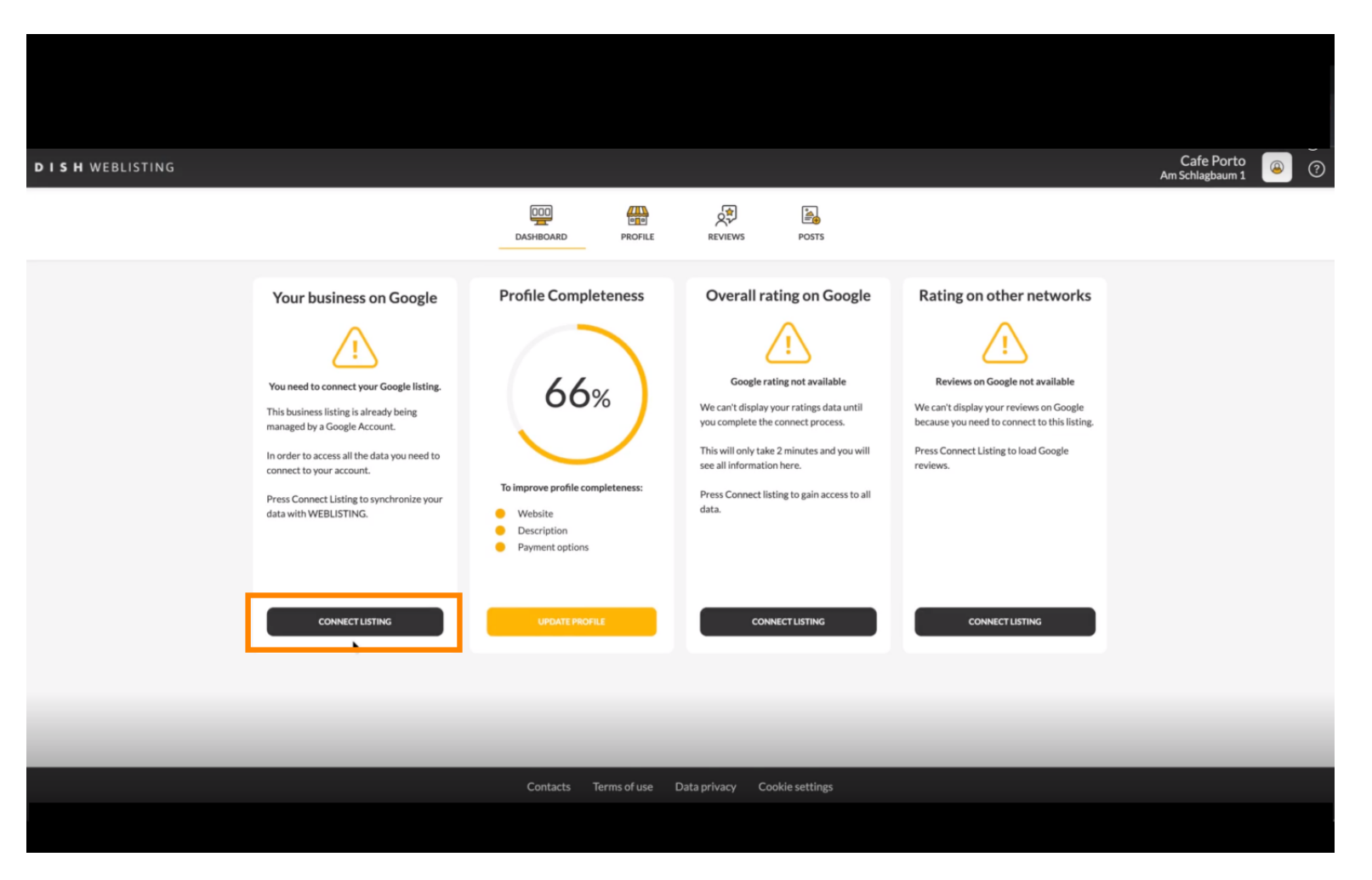

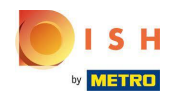

### Click on CONNECT LISTING, to allow DISH Weblisting to connect to to your google account.

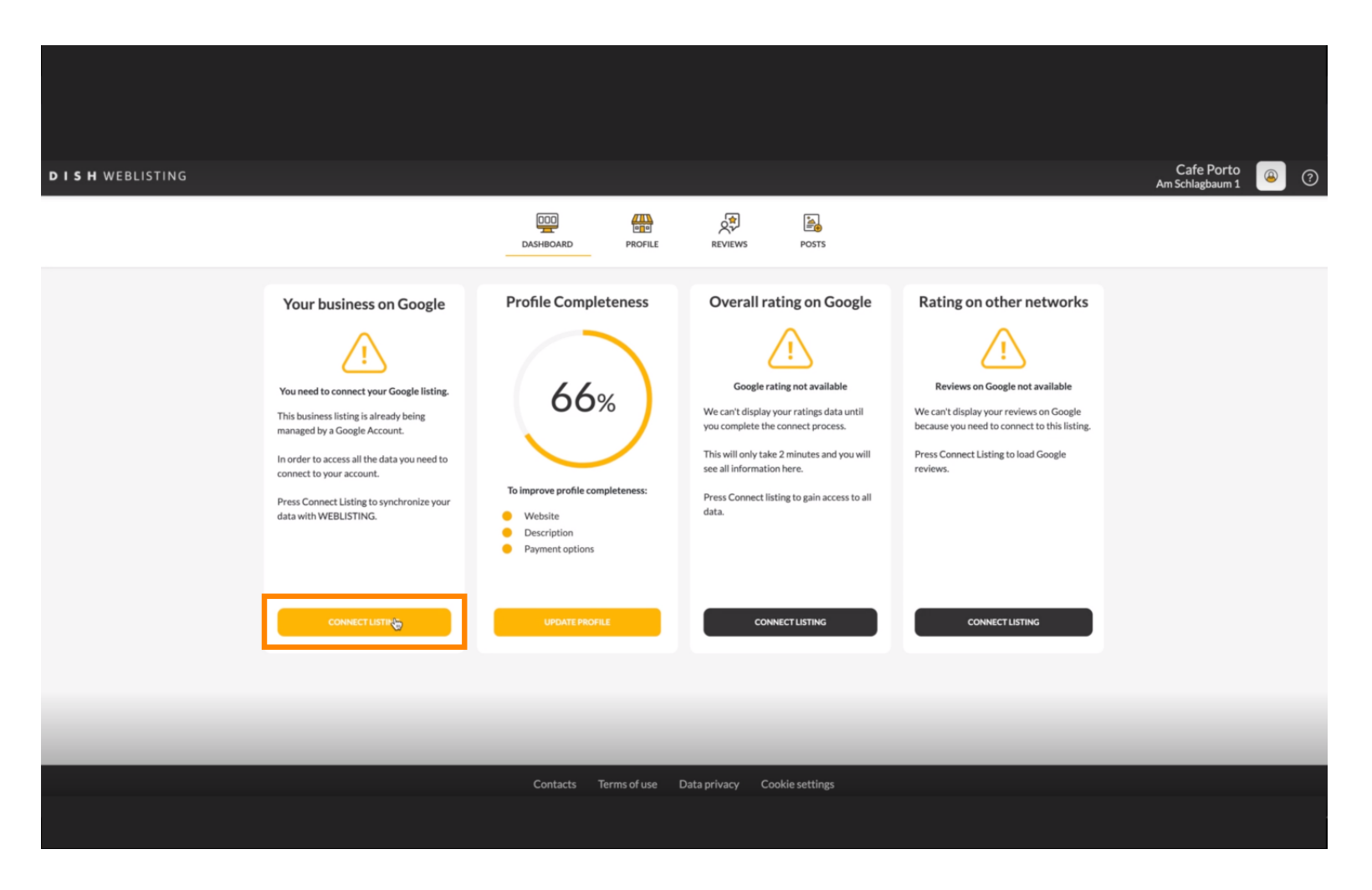

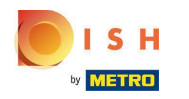

• We are going to show you how to connect your business listing. Click on LETS START to proceed.

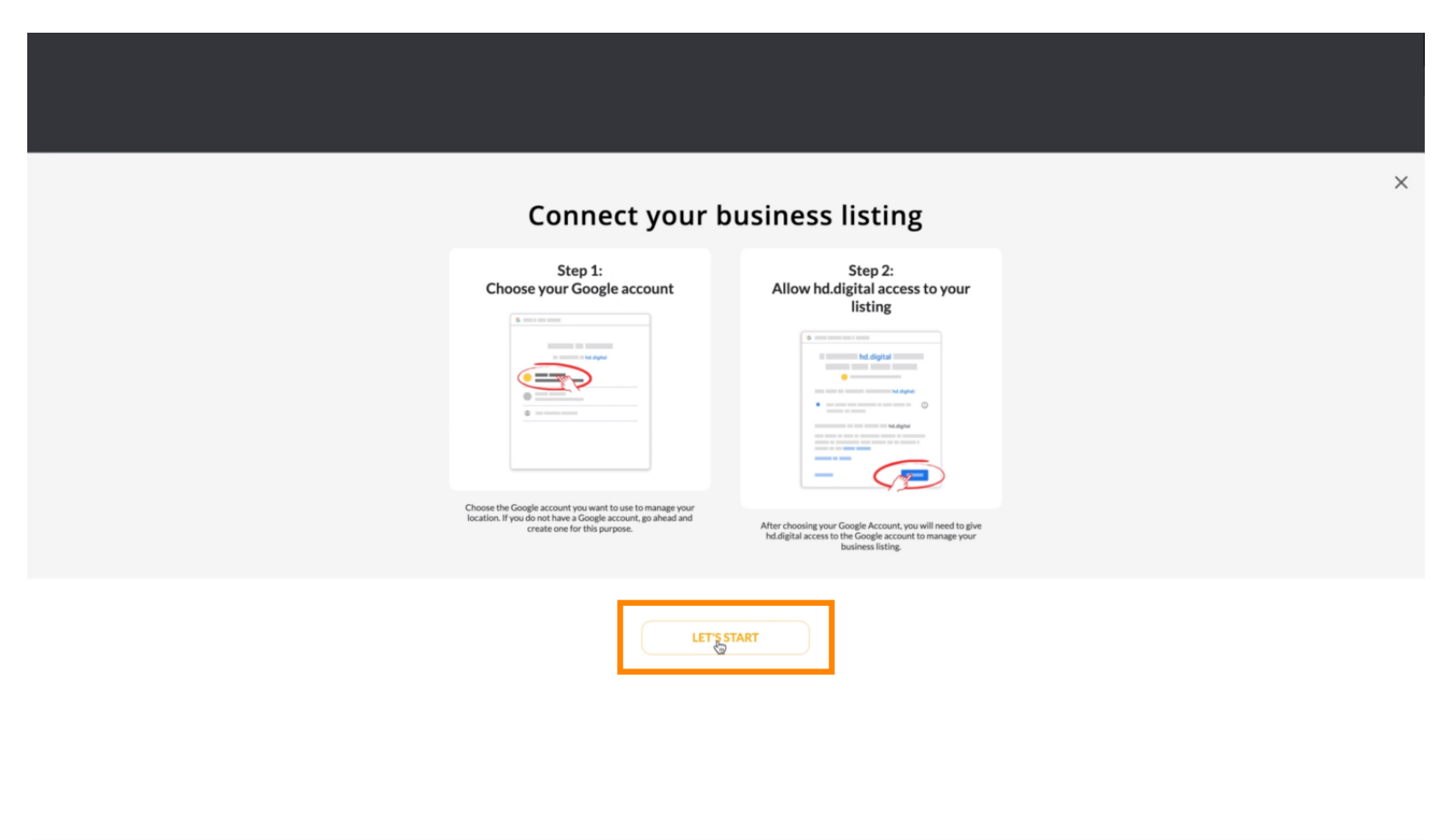

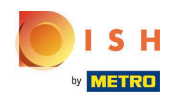

(i) A Google pop up window will show up asking you to insert your Google account credentials (gmail account).

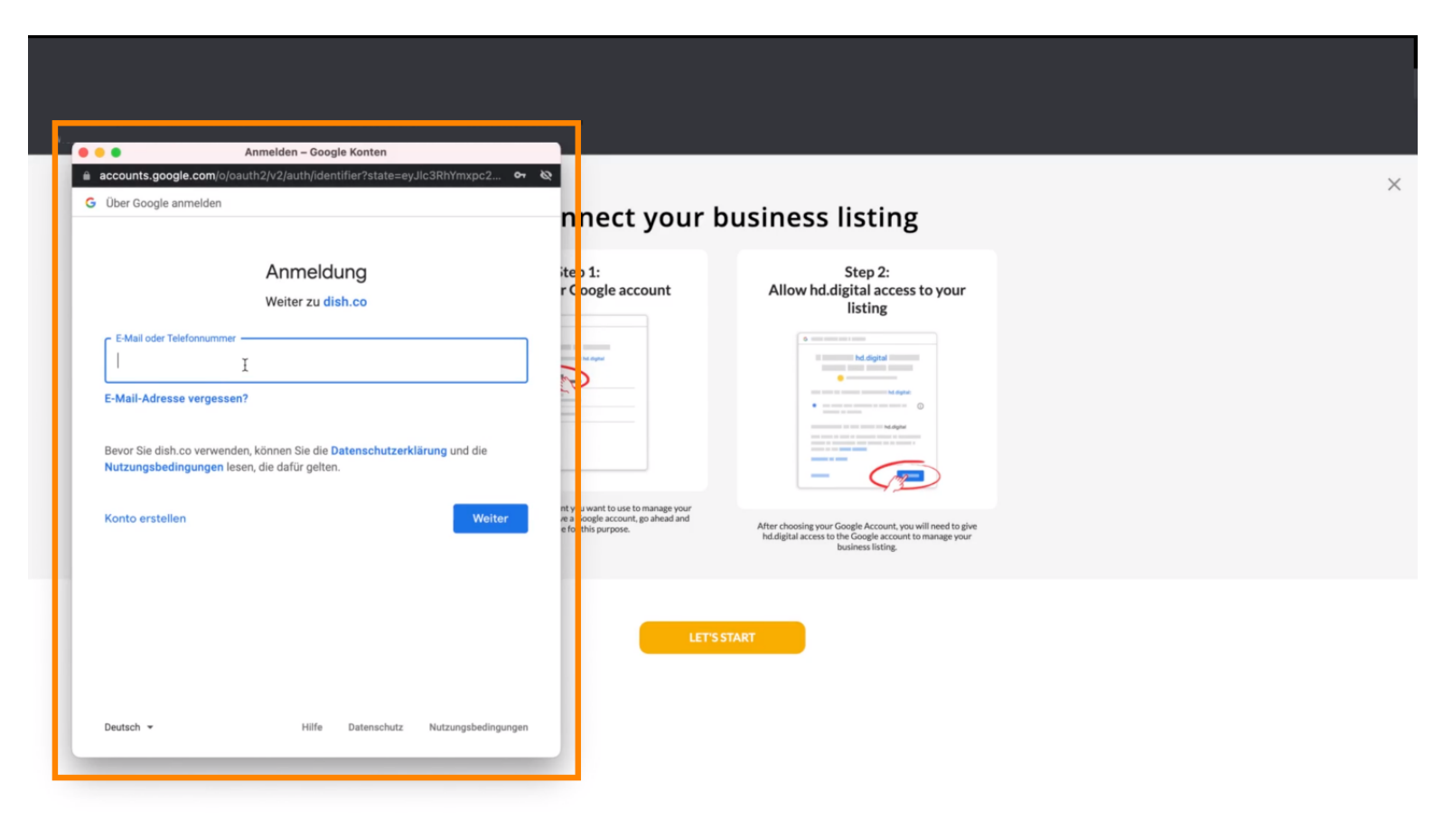

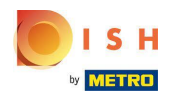

### Enter your email address.

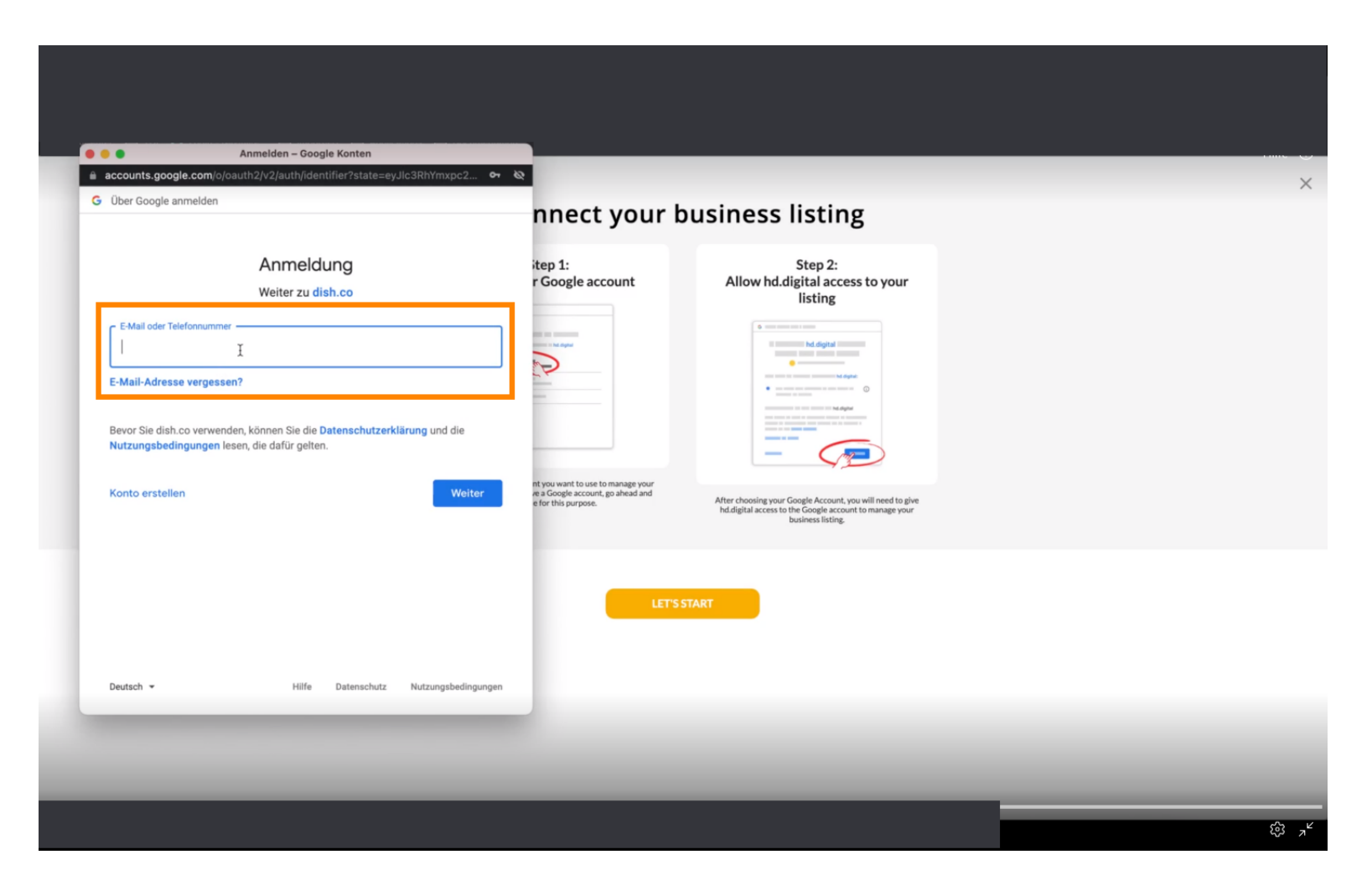

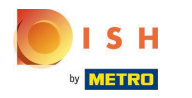

Click on continue.

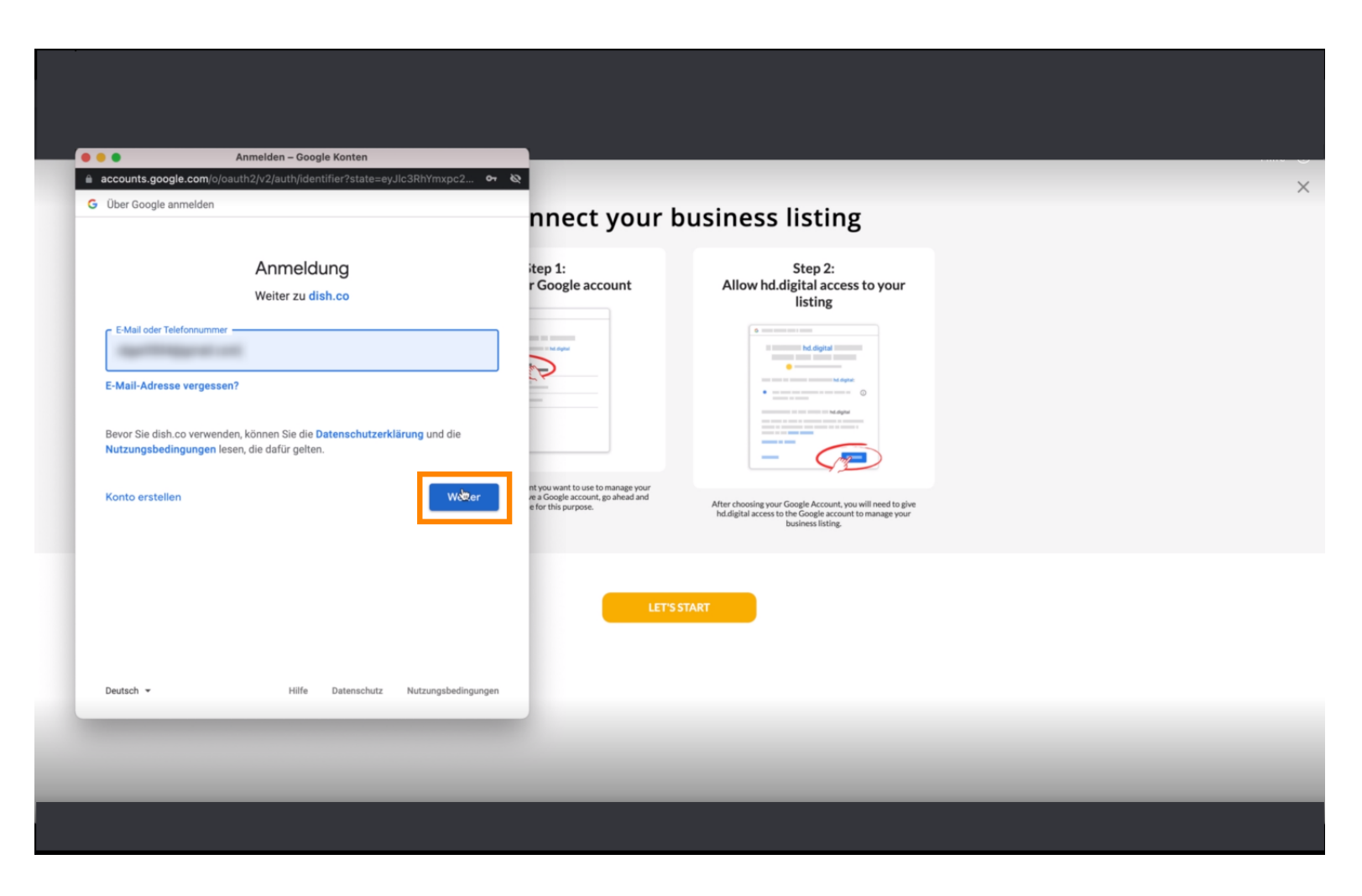

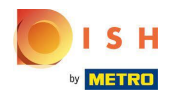

## Enter your password.

|                                            | Anmeiden – Google Konten                                                        |                                                          |                                                                                                    |  |
|--------------------------------------------|---------------------------------------------------------------------------------|----------------------------------------------------------|----------------------------------------------------------------------------------------------------|--|
| G Über Google anmeld                       | n/signin/v2/challenge/pwd?state=eyJlc3RhYmxpc<br>en                             | 2ht •• &                                                 |                                                                                                    |  |
|                                            |                                                                                 | nnect your b                                             | ousiness listing                                                                                                    |  |
|                                            | Cigo Normanit                                                                   | itep 1:<br>r Google account                              | Step 2:<br>Allow hd.digital access to your<br>listing                                                                                                    |  |
| Passwort eingeben –                        |                                                                                 |                                                          |                                                                                                    |  |
| Passwort anze                              | rigen                                                                           | -                                                        | the second second |  |
| Bevor Sie dish.co ver<br>Nutzungsbedingung | wenden, können Sie die Datenschutzerklarung und<br>Jen lesen, die dafür gelten. | die<br>nt you want to use to manage your                 |                                                                                                    |  |
| Passwort vergesser                         | 12                                                                              | ve a Google account, go ahead and<br>e for this purpose. | After choosing your Google Account, you will need to give<br>htidigital access to the Google account to manage your<br>business listing.                                                                                                    |  |
|                                            |                                                                                 | LET'S                                                    | TART                                                                                                    |  |
|                                            |                                                                                 |                                                          |                                                                                                    |  |
| Deutsch 👻                                  | Hilfe Datenschutz Nutzungs                                                      | bedingungen                                              |                                                                                                    |  |
| _                                          |                                                                                 | _                                                        |                                                                                                    |  |

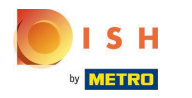

Click on continue.

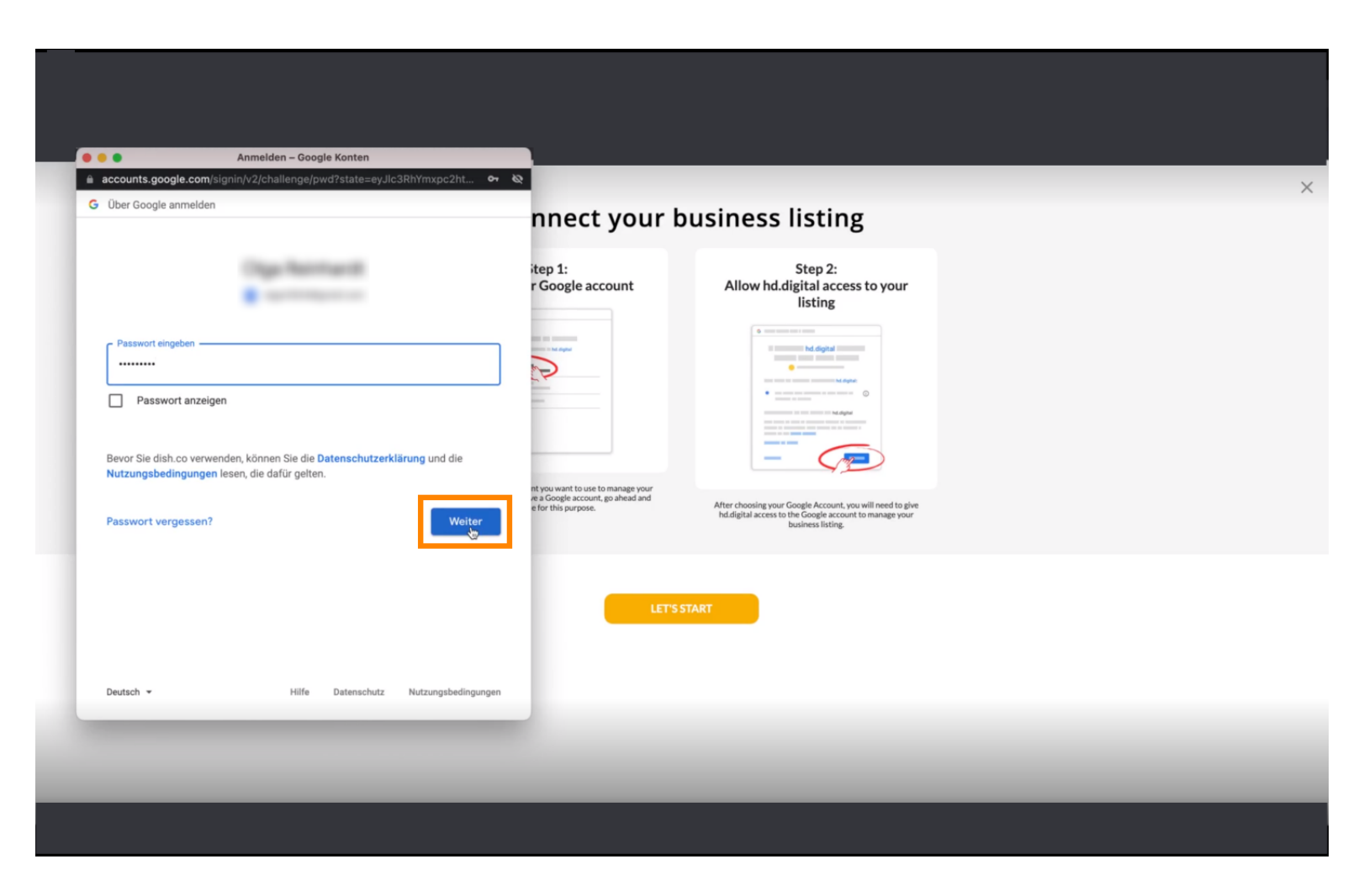

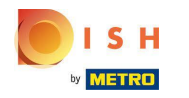

Click on Allow to give DISH Weblisting rights to access your Google account.

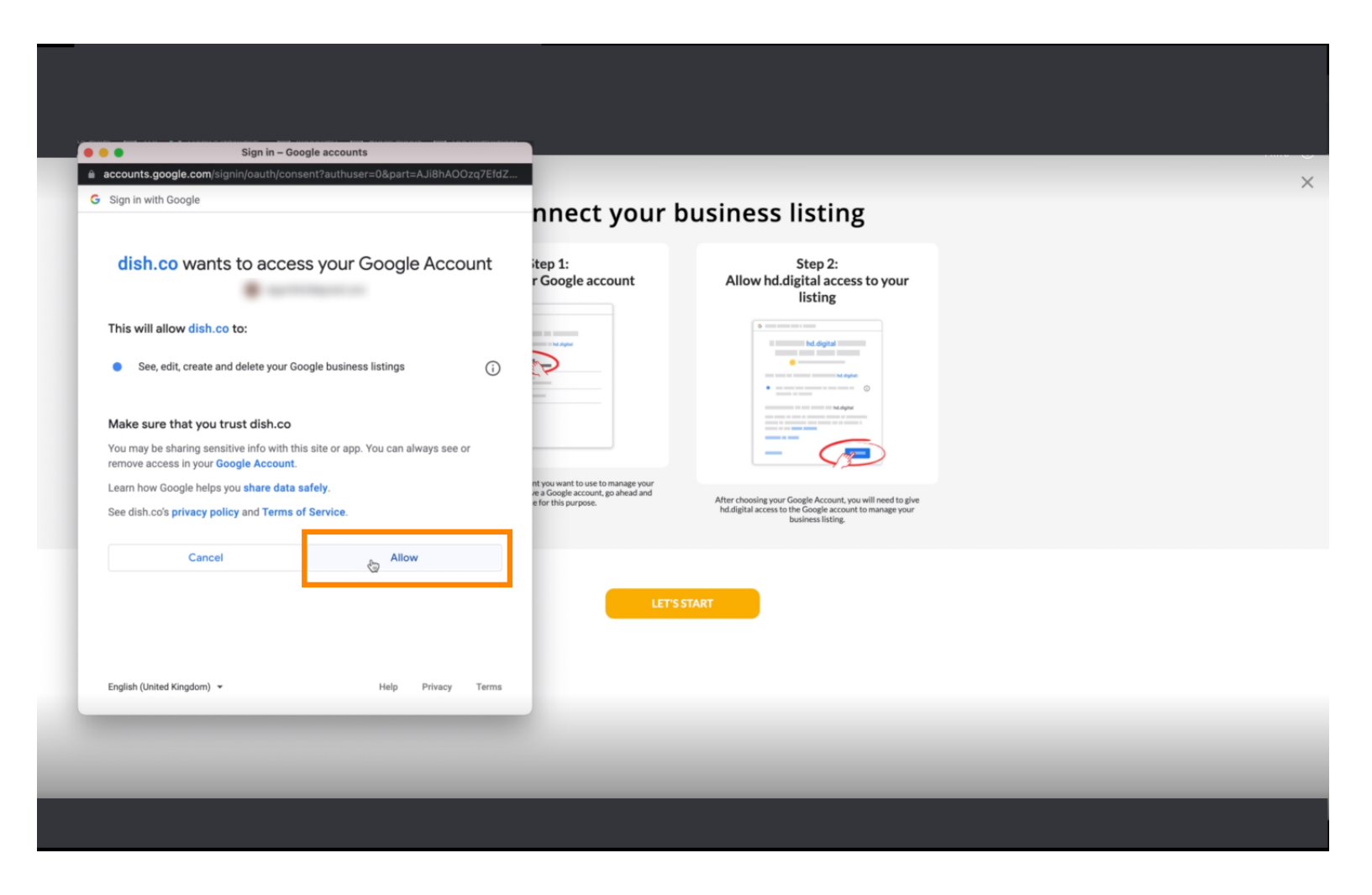

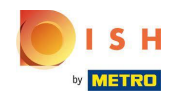

 You will receive a Notification, that you should now have full management of your Google account from Weblisting.

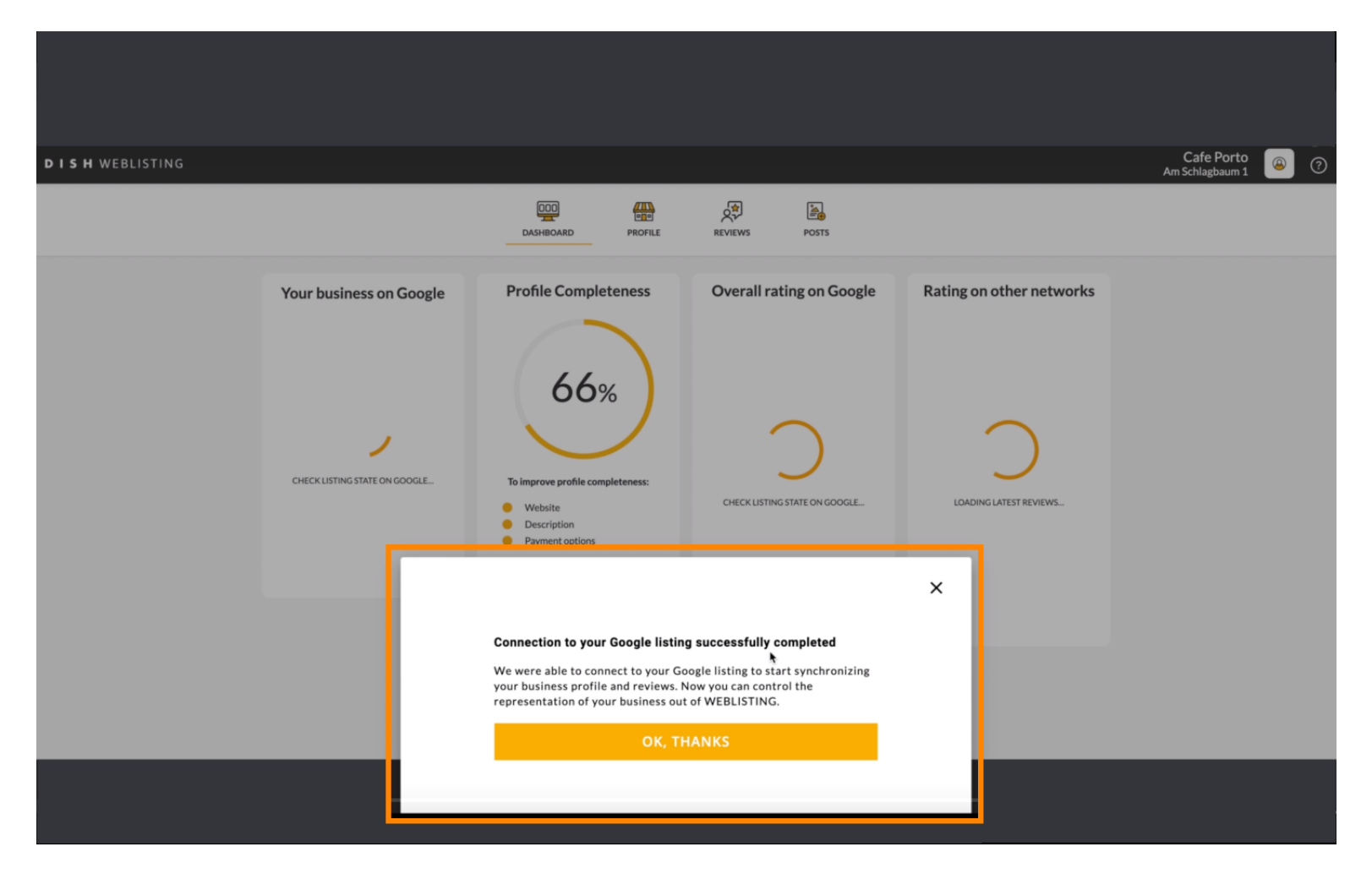

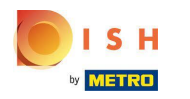

### Click on OK, THANKS.

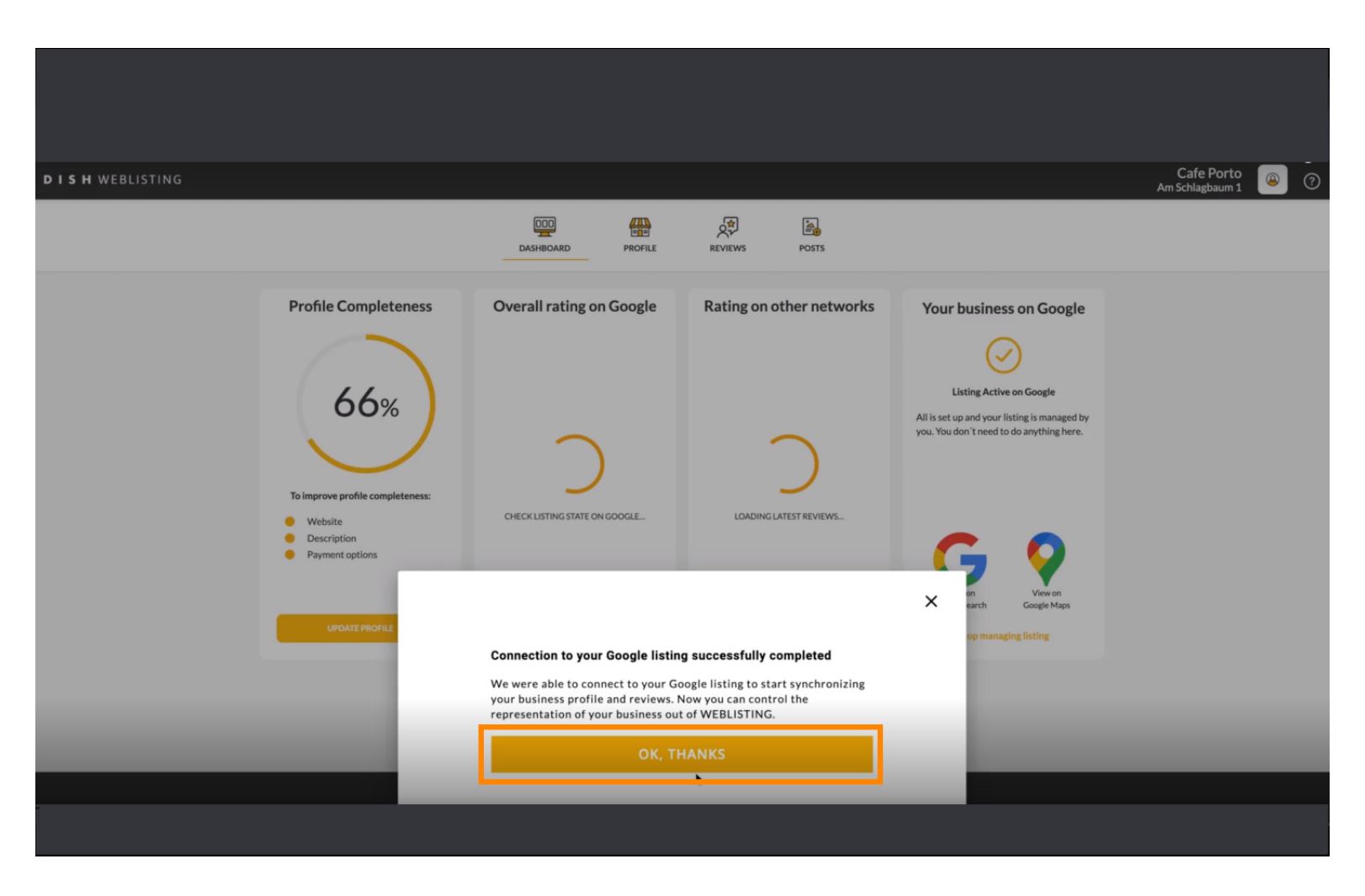

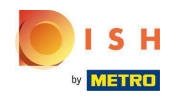

### Click on the Google icon. To have a look at your restaurants google business listing.

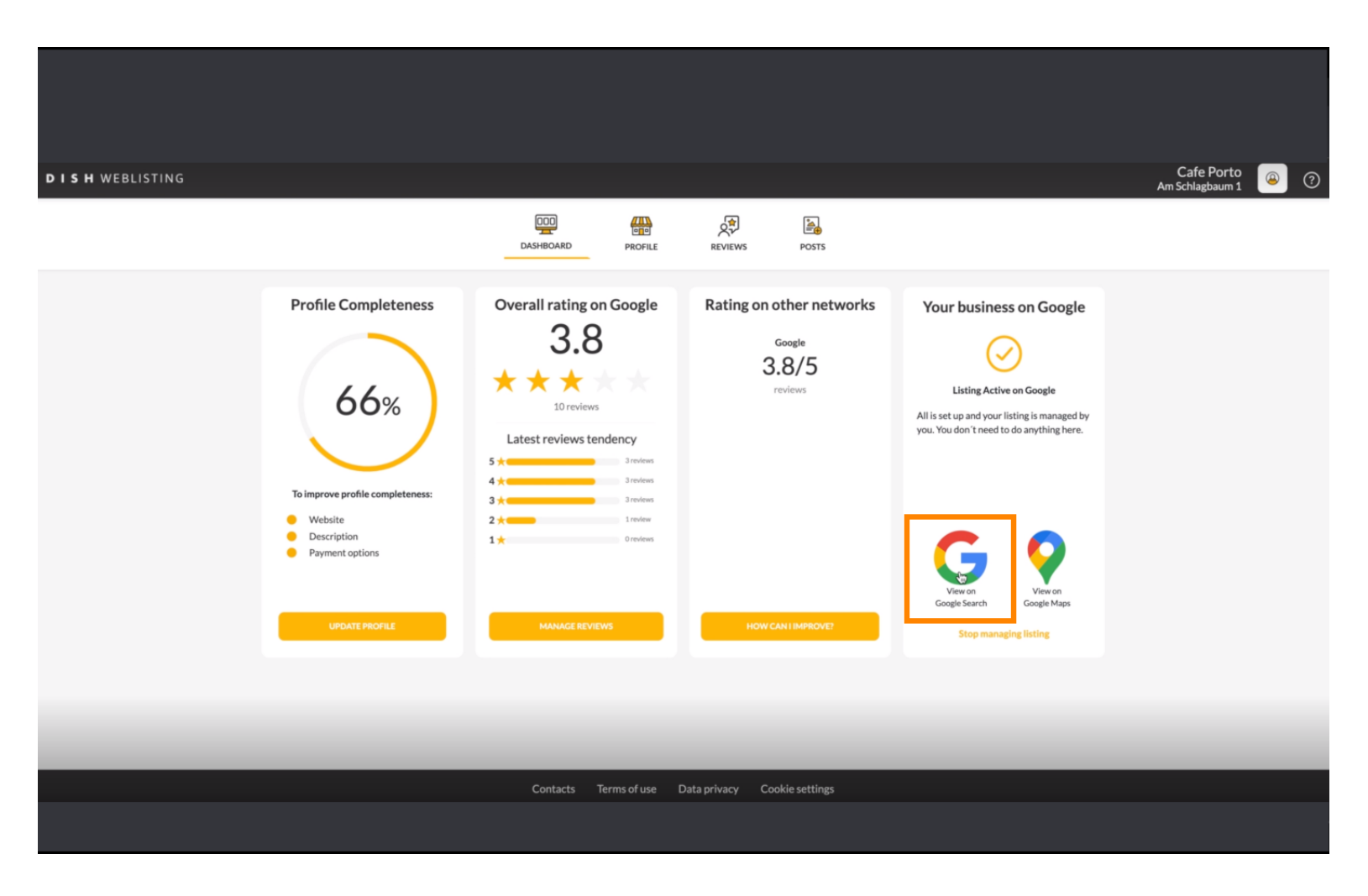

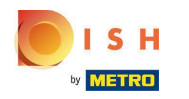

(i) Here you can see your restaurant listed on google. That's it you are done.

| boogle | Cafe Porto Haan Am Schlagbaum 1 X 🌷 🤇                                               |                                                                                                    |
|--------|-------------------------------------------------------------------------------------|----------------------------------------------------------------------------------------------------|
|        | Q Alle ⊘ Maps 😭 Bilder ⊘ Shopping 🔟 News : Mehr Suchfliter                          |                                                                                                    |
|        | Ungefähr 5.510 Ergebnisse (0,68 Sekunden)                                           |                                                                                                    |
|        | Mein Unternehmen bei Google                                                         | TOTAL Tankste (*)<br>REWE PALDINord                                                                                                    |
|        |                                                                                     | Primogeri Haan                                                                                                    |
|        |                                                                                     | Website         Wegbeschreibung         Speichern         Anruf           3,8 * * * * * 10 Google-Rezensionen         ①         Café         I |
|        |                                                                                     | Dieses Unternehmensprofil wird von dir verwaltet                                                                                               |
|        |                                                                                     | Serviceoptionen: Speisen vor Ort · Zum Mitnehmen · Kein<br>Lieferdienst                                                                        |
|        | Nur sichtbar für Administratoren des Profils                                        | Adresse:                                                                                                    |
|        |                                                                                     | Öffnungszeiten: Geöffnet - Schließt um 17:00 ◄                                                                                                 |
|        | https://www.tripadvisor.de > Restaurant_Review-q198453                              | Resteller: foodtest.com                                                                                                    |
|        | Cafe Porto - Restaurants Haan - Bewertungen - TripAdvisor                           | Meanment Polytopi.2011                                                                                                    |
|        | Standort und Kontakt. Am Schlagbaum 1, 42781 Haan, Nordrhein-Westfalen Deutschland. | Info zum Unternehmen bearbeiten                                                                                                    |
|        | ★★★★ Bewertung: 5 · 1 Rezension                                                     | Fehlende Informationen hinzufügen                                                                                                    |
|        | https://www.tripadvisor.pt ) ) Haan                                                 | Link zu Speisekarte hinzufügen                                                                                                    |
|        | CAFE PORTO, Haan - Comentários de restaurantes                                      | Reservierungslink hinzufügen                                                                                                    |

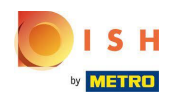

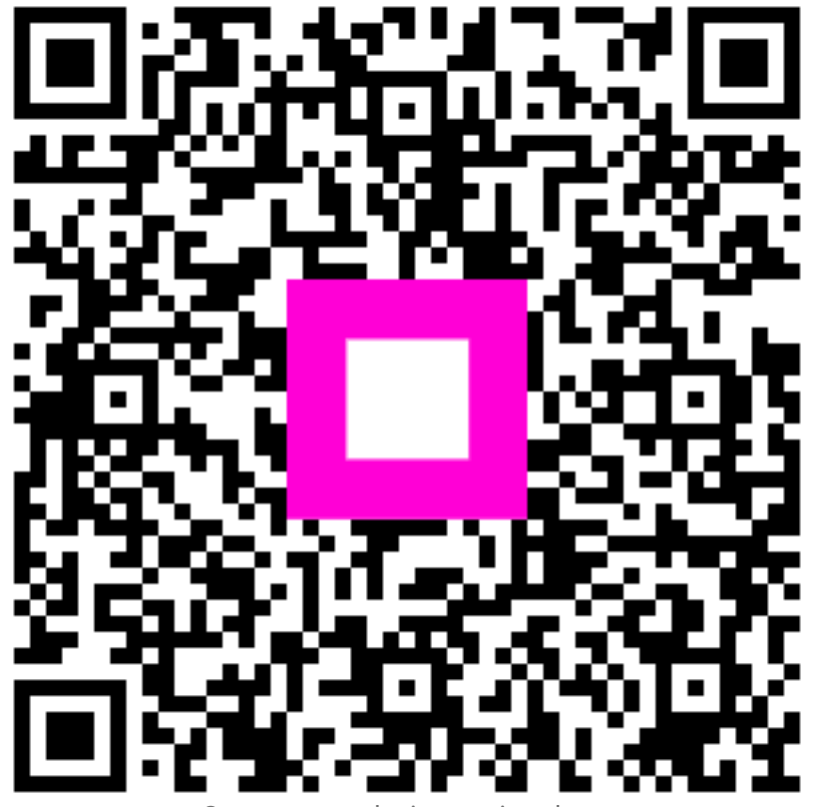

Scan to go to the interactive player